# 

#### Koble til skyvelæret

#### Työntömitan yhdistäminen

#### A tolómérő csatlakoztatása

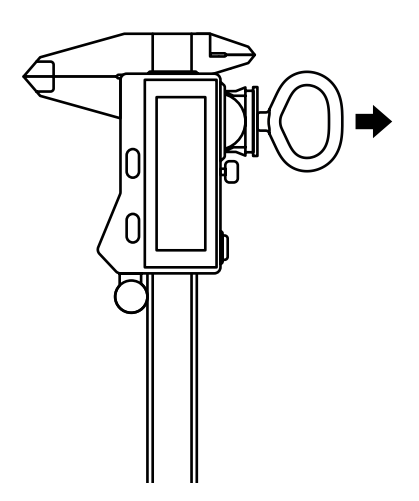

Bruk det medfølgende verktøyet til å åpne batterirommet og sette inn et batteri.

Avaa paristolokero mukana toimitetulla pariston asennustyökalulla ja aseta paristo paikalleen.

A mellékelt szerszámmal nyisd ki az elemtartót, és helyezd be az elemet.

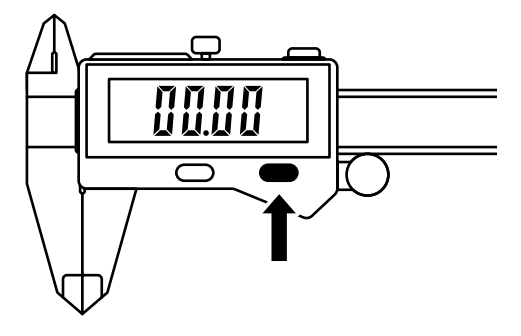

Slå på skyvelæret mens du er i nærheten av Shaper Origin eller datamaskinen.

Kytke työntömitta päälle seisoessasi Shaper Originin tai tietokoneesi lähellä.

Kapcsold be a Shaper Origin vagy a számítógép közelében elhelyezkedő tolómérőt.

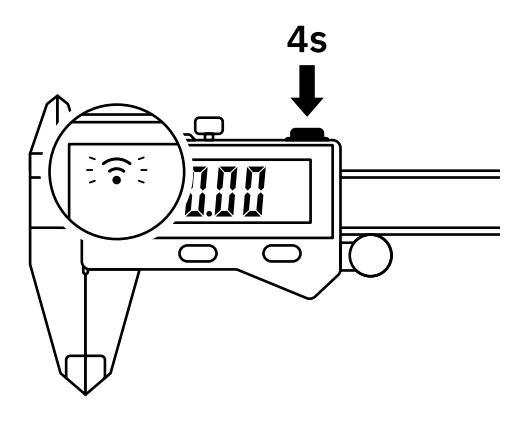

Trykk og hold den øverste knappen i fire sekunder til du ser et blinkende ikon på skjermen.

Pidä yläpainiketta painettuna 4 sekunnin ajan, kunnes näet vilkkuvan kuvakkeen näytöllä.

Nyomd meg és tartsd lenyomva a felső gombot 4 másodpercig, amíg a képernyőn villogó ikon nem jelenik meg.

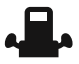

Koble til Shaper Origin Yhdistä Shaper Originiin Csatlakoztasd a Shaper Originhoz

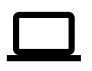

Koble til datamaskinen Yhdistä tietokoneeseen Csatlakoztasd a számítógéphez P 10 - 11

P 06 - 09

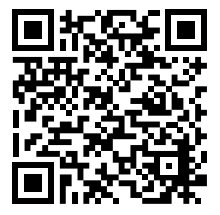

Hjelp til tilkobling Ohjeita yhdistämiseen Segítség a csatlakoztatáshoz

shapertools.com/ calipers-help

### SHAPER | ORIGIN

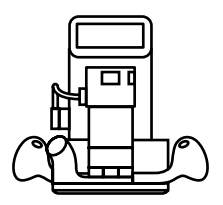

Håndholdt CNC-fresing. Arbeid med uovertruffen nøyaktighet, fleksibilitet og effektivitet.

Käsin ohjattava tarkkuusjyrsintä. Työskentele ylivertaisen tarkasti, joustavasti ja tehokkaasti.

Kézi vezérlésű CNC-marás. Végezd munkád rendkívüli precizitással, rugalmassággal és hatékonysággal.

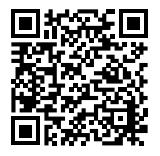

shapertools.com/origin

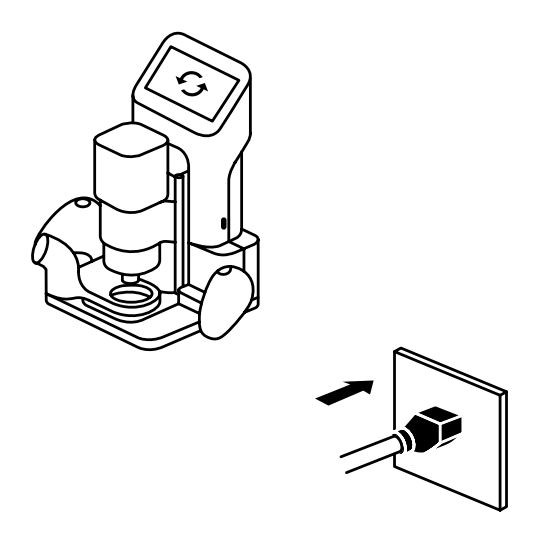

Slå på Origin og se til at den kjører den siste systemoppdateringen.

Kytke Origin päälle ja varmista, että siinä on uusin järjestelmäpäivitys.

Kapcsold be az Origint, és győződj meg róla, hogy a legújabb rendszerverzió fut-e rajta.

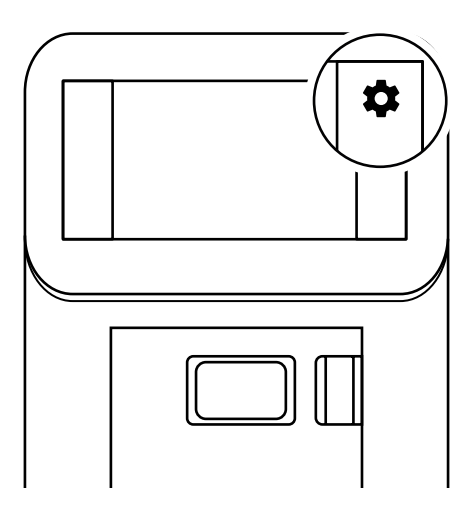

Gå til innstillingene for Origins og klikk på <u>Tilkoblede verktøy</u>.

Siirry Originin Asetukset-valikkoon ja napsauta luettelon kohtaa <u>Yhdistetyt työkalut</u>.

Menj az Origin Beállítások menüjébe, és kattints a listában a <u>Csatlakoztatott eszközök</u> menüpontra.

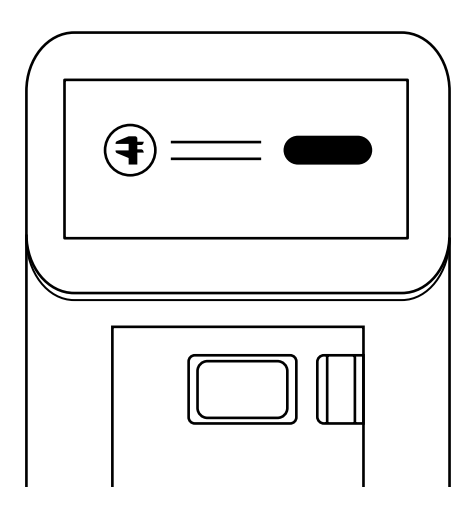

Koble skyvelæret til Origin når du blir bedt om det.

Kun ohjelma kehottaa, yhdistä työntömitta Originiin.

Csatlakoztasd a tolómérőt az Originhoz az erre való felszólítás esetén.

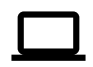

Koble til datamaskinen Yhdistä tietokoneeseen Csatlakoztasd a számítógéphez

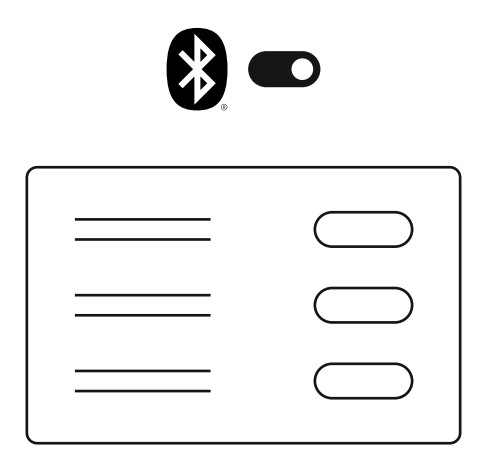

Slå på Bluetooth<sup>®</sup>. Vent til <u>Shaper skyvelære</u> vises på listen over oppdagede enheter, og klikk på koble til.

Kytke Bluetooth® päälle. Odota, kunnes <u>Shaper-</u> <u>työntömitta</u> näkyy tunnistettujen laitteiden luettelossa, ja napsauta kohtaa Yhdistä.

Kapcsold be a Bluetooth®-t. Várj, míg a <u>Shaper</u> <u>tolómérő</u> megjelenik a felismert készülékek listájában és kattints a csatlakoztatásra.

#### Grensesnitt · Käyttöliittymä · Interfész

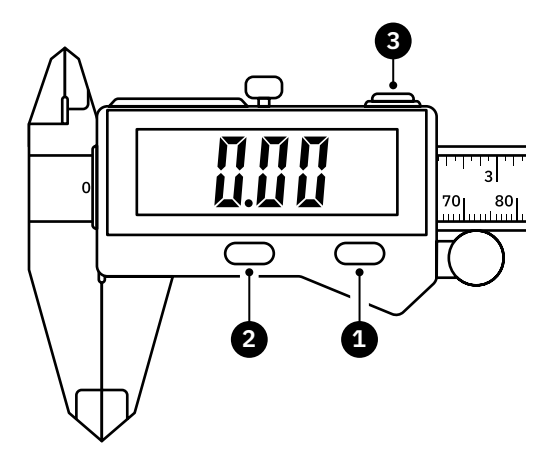

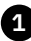

Trykk for å slå på,

Trykk for å stille målingen på null, Trykk og hold (3 sek) for å slå av

Paina kytkeäksesi päälle, Paina nollataksesi mittauksen, Paina pitkään (3 sek.) kytkeäksesi pois päältä

Nyomd meg a bekapcsoláshoz, Nyomd meg a mérés nullára állításához, Nyomd meg és tartsd nyomva (3 másodpercig) a kikapcsoláshoz

12

Grensesnitt · Käyttöliittymä · Interfész

- 2 Trykk for å endre enhetsvisningsformat Paina vaihtaaksesi yksikön näyttömuotoa Nyomd meg az egységmegjelenítés formátumának megváltoztatásához
- - 3 Trykk og hold (4 sek) for å koble til enheten, Trykk for å sende målingen til enheten, Trykk og hold (4 sek) for å koble fra enheten,

Pidä (4 sek.) painettuna muodostaaksesi vhtevden laitteeseen. Paina lähettääksesi mittaustuloksen laitteeseen Pidä (4 sek.) painettuna katkaistaksesi vhtevden laitteeseen

Nyomd meg és tartsd lenyomva (4 másodpercig) a készülékkel való csatlakoztatáshoz. Nyomd meg a mérés készülékre való küldéséhez. Nyomd meg és tartsd lenyomva (4 másodpercig) a készülékről való leválasztáshoz

Grensesnitt · Käyttöliittymä · Interfész

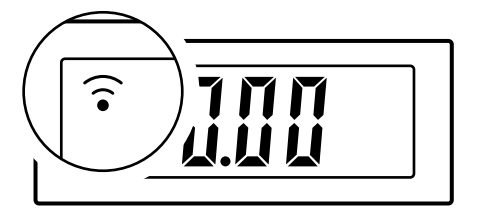

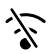

Intet ikon: Bluetooth av Ei kuvaketta: Bluetooth pois päältä Nincs ikon: A Bluetooth ki van kapcsolva

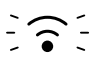

Blinkende ikon: Klar for tilkobling Vilkkuva kuvake: Valmis yhdistämiseen Villogó ikon: Készen áll a csatlakozásra

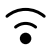

Fast lysende ikon: Koblet til enheten Jatkuvasti näkyvä kuvake: Yhteydessä laitteeseen Állandóan világító ikon: Csatlakoztatva van a készülékhez

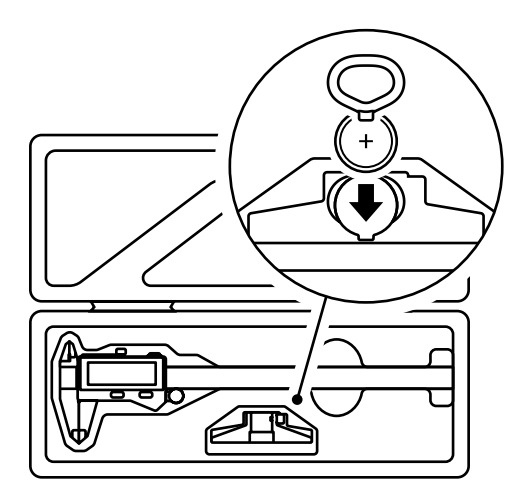

Bruk oppbevaringsrommet under dybdeanlegget til å oppbevare batteriverktøy og reservebatteri.

Käytä syvyysrajoittimen alla olevaa säilytyslokeroa pariston asennustyökalun ja varapariston säilyttämiseen.

Használd a mélységütköző alatt található tárolórekeszt az akkumulátoros szerszám és a tartalék akkumulátor tárolására.

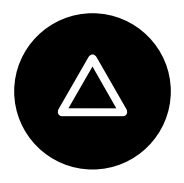

## $SH \Delta PER$